3-2. XAuth を利用したユーザ認証

オプションで VPN 接続時に ID とパスワードを必要とするユーザ認証を行うことが可能です。

・Secure VPN Client では以下の拡張認証のチェックを有効にするだけです。

| 規則のプロパティ 🔹 💽 🔀      |                        |                            |                |
|---------------------|------------------------|----------------------------|----------------|
| 全般                  | 羊糸田                    |                            |                |
| ሀቺ-ኑ:               | エンドポイント ――             |                            |                |
|                     | ゲートウェイ IP アドレス:        | 10.0.0.220                 | P              |
| J.                  | リモート ネットワーク:           | lan                        | ✓ …            |
| IPsec /             | IKE 候補                 |                            |                |
| <b>?</b>            | 認証鍵:                   | 🕬 testkey                  | ~              |
| 0                   | 候補テンプレート               | normal                     | *              |
|                     |                        |                            | 設定             |
| 🗌 仮想                | 見IP アドレスを取得する          |                            |                |
| -                   | 仮想 IP アドレスは、内部ネ<br>です。 | ットワークのアドレス                 | 設定             |
| ☑菰弭                 |                        |                            |                |
|                     |                        | XAuth、RADIUS、<br>となる場合がありま |                |
| 6/L <sup>4</sup> /1 |                        |                            | 変更( <u>C</u> ) |
|                     |                        | ОК                         | キャンセル          |

・SSG では各ユーザ設定の変更、及びフェーズ1にあたる設定を変更する必要があります。

・左欄の Objects -> Users -> Local Groups を選択し、変更したいユーザをグループから一 旦外して OK を選択します。

| SSG5-ISDN                                                                                                    | Group Name vpn-group                |
|----------------------------------------------------------------------------------------------------|-------------------------------------|
| Configuration Network Centry Centry Delicy VPNs Objects Users Local Local Centry External Groups External Groups | < Group Members><br>testuser2<br><< |
|                                                                                                    | OK Cancel                           |

・同じく Users -> Local から当該ユーザを Edit で選択し、XAuth User にチェックを入れ るとともに User Password の欄にパスワードを設定します。

| SSG5-ISDN                                                        | A                    | uth/IKE/XAuth/L2TP User                  |
|------------------------------------------------------------------|----------------------|------------------------------------------|
| Home                                                             | User Name testuser   |                                          |
| Network                                                          | Status 💿 Enable      | O Disable                                |
| <ul> <li>+ Security</li> <li>+ Policy</li> <li>+ VPNs</li> </ul> | ☑ IKE User           | Number of Multiple Logins with Same ID 1 |
| - Objects<br>- Users<br>- Local                                  | IKE ID Type U-FODN V | IKE Identity testuser@dit.com            |
| - Local Groups<br>- External Groups<br>- IP Pools                | Authentication User  | User Password                            |
| Certificates     Reports     Wizards     Kolp                    | XAuth User           | Confirm Password                         |

・再度、Local Groups から該当するグループを選択し、ユーザをグループに再度追加します。

| Von-droup |                              |
|-----------|------------------------------|
| vpn group | < Available Members>         |
|           | testuser                     |
|           |                              |
| >>        |                              |
|           |                              |
|           |                              |
| OK Cancel | ]                            |
|           | vpn-group<br>>><br>OK Cancel |

・ついで、左欄のメニューのVPNsからフェーズ1の設定変更を行います。VPNs -> AutoKey Advanced -> Gateway を選択、Configure から XAuth を選択します。

|     |                                                                                                    | Gateway Name: p1                                                                                                    |
|-----|----------------------------------------------------------------------------------------------------|----------------------------------------------------------------------------------------------------|
|     | SSG5-ISDN                                                                                                    | ⊙ None                                                                                                    |
| + + | - Home<br>- Configuration<br>- Network                                                                               | <ul> <li>XAuth Server</li> <li>Allowed Authentication Type O Generic</li> <li>CHAP Only</li> <li>CHAP &amp; PAP</li> <li>Use Default Xauth Settings</li> </ul> |
| •   | - Security<br>- Policy                                                                                               | Local Authentication     O Allow Any                                                                                                    |
|     | VPNs     AutoKey IKE     AutoKey Advanced     Gateway                                                                | User     None       User Group     None       External Authentication     None       O allow Apy     Query Remote Setting                                      |
|     | <ul> <li>P1 Proposal</li> <li>P2 Proposal</li> <li>XAuth Settings</li> <li>VPN Groups</li> <li>Manual Key</li> </ul> | O User     Name       O User Group     Name       O Bypass Authentication                                                                                      |

XAuth Server にチェックを入れ、OK で終了します。

XAuth Server
 Allowed Authentication Type O Generic O CHAP Only O CHAP & PAP
 Use Default Xauth Settings

・以上の設定でユーザ認証が有効となりました。

・Secure VPN Client のタスクトレイアイコンから実際に接続を行うと下記のようにユーザ 名とパスワードを求められますので設定したユーザ名とパスワードを用いて接続を行うこ とが可能です。

| NET-G Secure VPN Client 🛛 🔀 |                                                                          |  |
|-----------------------------|--------------------------------------------------------------------------|--|
|                             | 接続します:10.0.0.220 (lan)                                                   |  |
|                             | ユーザ名:<br>testuser<br>パスワード:<br>*******<br>このユーザー名とパスワードを保存する( <u>5</u> ) |  |
|                             | <u>ок</u> <i>キャンセル</i>                                                   |  |

・以下はユーザ認証が成功した際の SSG のログです。

| Date / Time         | Level | Description                                                                                                    |
|---------------------|-------|----------------------------------------------------------------------------------------------------|
| 2010-05-24 14:58:54 | info  | IKE 10.0.0.200 Phase 2 msg ID 4ed9a365: Completed negotiations with SPI 5b64604d, tunnel ID 32786, and lifetime 3600 seconds/409600 KB.                           |
| 2010-05-24 14:58:54 | info  | IKE 10.0.0.200 Phase 2 msg ID 4ed9a365: Responded to the peer's first message.                                                                                    |
| 2010-05-24 14:58:54 | info  | IKE 10.0.0.200: XAuth login was passed for gateway p1, username testuser, retry: 0, Client IP Addr 0.0.0.0, IPPool name: , Session-Timeout: 0s, Idle-Timeout: 0s. |
| 2010-05-24 14:58:53 | info  | IKE 10.0.0.200 Phase 1: Completed Aggressive mode negotiations with a 28800-second lifetime.                                                                      |
| 2010-05-24 14:58:53 | info  | IKE 10.0.0.200 Phase 1: Completed for user testuser.                                                                                                    |
| 2010-05-24 14:58:53 | info  | IKE<10.0.0.200> Phase 1: IKE responder has detected NAT in front of the remote device.                                                                            |
| 2010-05-24 14:58:53 | info  | IKE 10.0.0.200 Phase 1: Responder starts AGGRESSIVE mode negotiations.                                                                                            |
|                     |       |                                                                                                    |